#### 1. Выбрать раздел «Платежи»

## 2. В поисковой строке набрать Автоплатежи

|                                                                          | Архив |
|--------------------------------------------------------------------------|-------|
| Тип операции 💉 Карта 🗸                                                   |       |
| Газ                                                                      |       |
| 22 июля запланирован автоплатёж<br>По счёту организации, с карты •• 4641 |       |
| Без названия                                                             |       |
| Автоплатёж                                                               |       |
| 100 ₽ при балансе ниже 30 ₽, с карты •• 140                              | 08    |
| ак это работает?                                                         |       |
|                                                                          |       |
| ак это работает?                                                         |       |

## 3. В поисковой строке ввести ИНН 7801021076, Общежитие

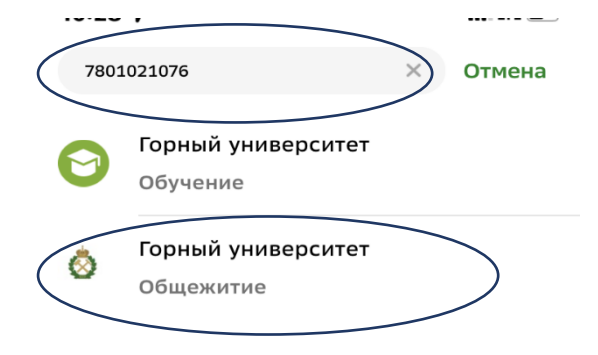

#### 4. Ввести лицевой счет

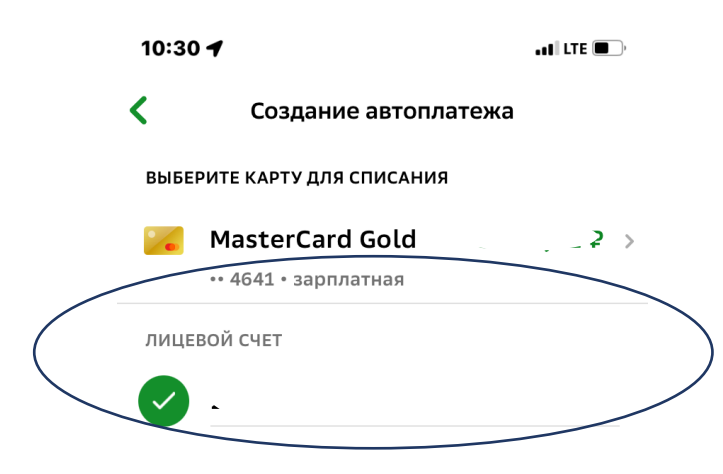

продолжить

#### 5. Ввести свои данные

10:33 🕇

• el LTE 🔲

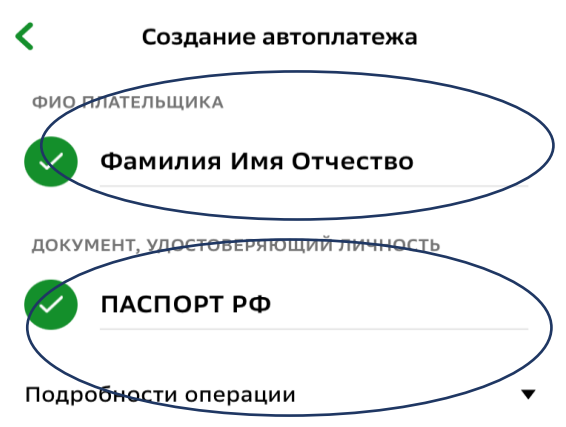

продолжить

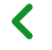

< Создание автоплатежа

НАЗВАНИЕ АВТОПЛАТЕЖА

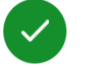

Горный университет

#### Оплачивать ...

| Дата Ближайшего платежа         Image: constraint of the state of the state o |                                                          |                                                                                         |                                      |  |
|----------------------------------------------------------------------------------------------------|----------------------------------------------------------|-----------------------------------------------------------------------------------------|--------------------------------------|--|
| <ul> <li>20.08.2024</li> <li>Рекомендованная дата оплаты. За сутки до указанной даты при наличии выставленных счетов Вам будет направлено SMS с информацией и возможностью отказа от платежа.</li> <li>ПРОДОЛЖИТЬ •</li> <li>177 Мая 2021</li> <li>18 Июня 2022</li> <li>19 Июля 2023</li> <li>20 Августа 2024</li> </ul>                                                                                                    | ДАТА БЛИЖАЙ                                              | ,йшего платежа                                                                          |                                      |  |
| указанной даты при наличии выставленных<br>счетов Вам будет направлено SMS с<br>информацией и возможностью отказа от<br>платежа.<br>Л77 Мая 2021<br>18 Июня 2022<br>19 Июля 2023<br>20 Августа 2024                                                                                                    |                                                          | 08.2024                                                                                 |                                      |  |
| №     продолжить №       17     Мая     2021       18     Июня     2022       19     Июля     2023       20     Августа     2024                                                                                                    | указанной да<br>счетов Вам бу<br>информацией<br>платежа. | анная дата оплат<br>аты при наличии<br>будет на <del>правлено</del><br>ей и возможность | выставленных<br>SMS с<br>ю отказа от |  |
| 17     Мая     2021       18     Июня     2022       19     Июля     2023       20     Августа     2024                                                                                                    | ^                                                        | ~                                                                                       | продолжить 🕨                         |  |
| 18         Июня         2022           19         Июля         2023           20         Августа         2024                                                                                                    | 17                                                       |                                                                                         |                                      |  |
| 19         Июля         2023           20         Августа         2024                                                                                                    | 18                                                       | Июня                                                                                    | 2022                                 |  |
| 20 Августа 2024                                                                                                    | 19                                                       | Июля                                                                                    | 2023                                 |  |
|                                                                                                    | 20                                                       | Августа                                                                                 | 2024                                 |  |
| 21 Сентября 2025                                                                                                    | 21                                                       | Сентября                                                                                | 2025                                 |  |
| 22 Октября 2026                                                                                                    | 22                                                       | Октября                                                                                 | 2026                                 |  |
| 23 Ноября 2027                                                                                                    | 23                                                       | Ноября                                                                                  | 2027                                 |  |

# 6.Дату устанавливаем 20 число.

#### 11:02 🕇

• et | LTE 🔳 🤆

| <            | Создание автоплатежа    |
|--------------|-------------------------|
| НАЗВА        | НИЕ АВТОПЛАТЕЖА         |
| $\checkmark$ | Горный университет      |
| оплач        | ИВАТЬ                   |
| $\checkmark$ | Раз в месяц             |
| ДАТА Е       | лижайшего платежа       |
| $\checkmark$ | 20.08.2024              |
| MARCI        | имальный размер платежа |
|              | 200₽                    |
| Подро        | обности операции 🔻      |
|              |                         |
|              |                         |
|              |                         |

продолжить

Максимальный размер платежа устанавливается самостоятельно

| 10:33    | <b>1</b> .11 LTE                                                           |
|----------|----------------------------------------------------------------------------|
| <        | Создание автоплатежа                                                       |
| НАИМ     | ЕНОВАНИЕ                                                                   |
| Т        | Горный университет                                                         |
| спис     | АТЬ СО СЧЕТА                                                               |
| <b>`</b> | MasterCard ( ₽                                                             |
| MAKCI    | ИМАЛЬНЫЙ РАЗМЕР ПЛАТЕЖА                                                    |
| 6        | 200₽                                                                       |
| коми     | ссия                                                                       |
| ₽        | При осуществлении платежей<br>взимается комиссия согласно<br>тарифам банка |
| УСЛУГ    | A                                                                          |
| Т        | Общежитие                                                                  |
| ИНН      |                                                                            |
|          | 7801021076                                                                 |
|          |                                                                            |

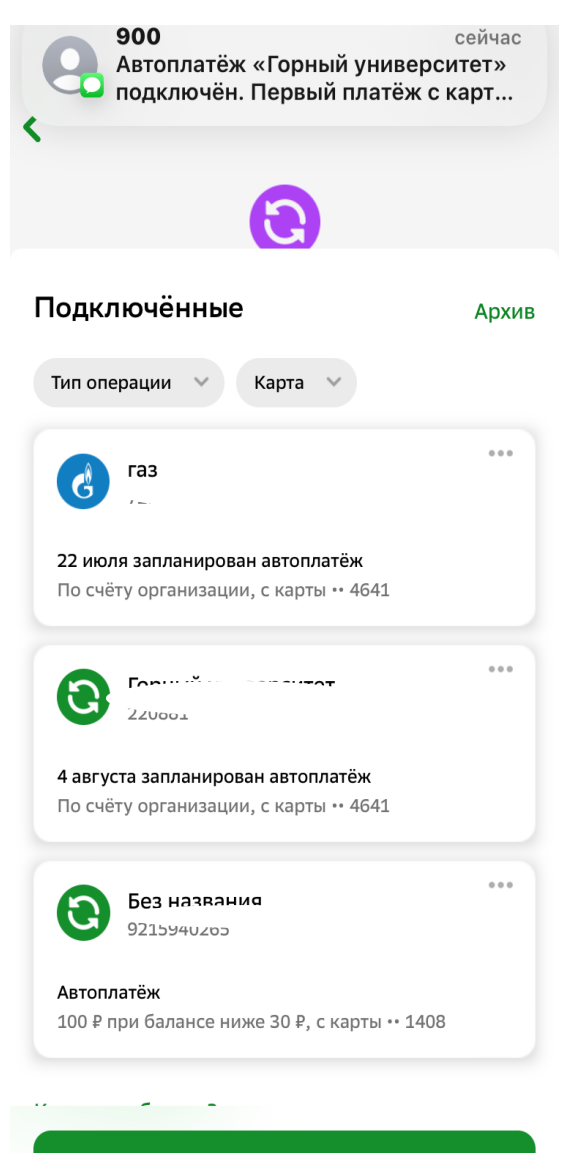

Подключить новый